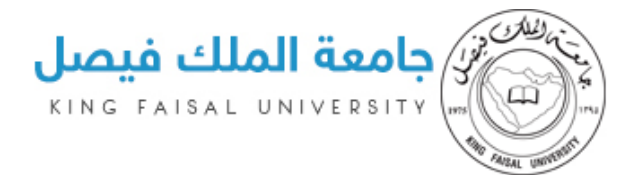

# **دلیل استخدام** بوابة الدراسات العلیا–الطالب

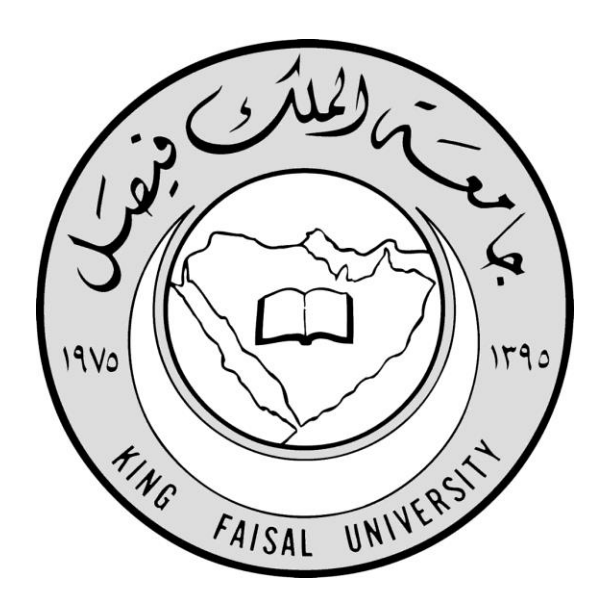

#### **Prepared for:**

King Faisal University – Deanship of Postgraduate Studies

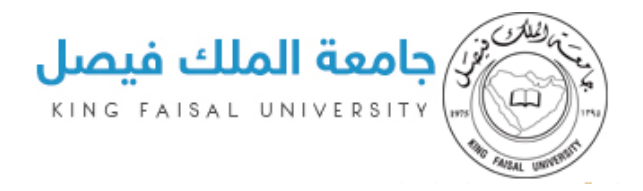

## المحتوى

| المحتوى                        |
|--------------------------------|
| مقدمة                          |
| صحفة تسجيل الدخول              |
| الصفحة الرئيسية                |
| الملف الشخصي                   |
| صحفة دليل خدمات الطالب7        |
| طلب اشراف (مرشد أكاديمي)       |
| طلب منح فرصة إضافية10          |
| طلب تمديد فصل دراسي            |
| طلب تأجيل الدراسة              |
| طلب تقديم مقترح للخطة البحثية  |
| طلب دفع الرسوم                 |
| متابعة الطلبات                 |
| حالة الموافقة على الطلب / رفضه |
| مساعدة                         |
| اللغة الإنجليزية               |

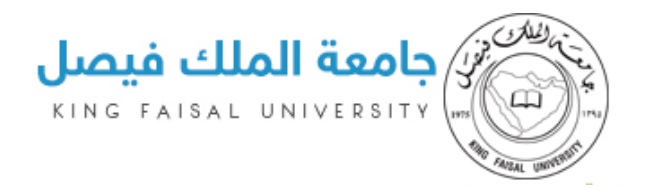

#### مقدمة

يقدم دليل استخدام بوابة الدراسات العليا شرح كامل ووافي لجميع العمليات التي يحتاجها الطالب لاستخدام النظام ومتابعة الطلبات التي قدمها، من حيث:

- صفحة تسجيل الدخول
  - 2 الصفحة الرئيسية
  - 3 الملف الشخصي
  - 4 دليل خدمات الطالب
    - 5 متابعة الطلبات

وسنقوم بالشرح عن جميع الخيارات والمهام لكل صفحة بالتفصيل.

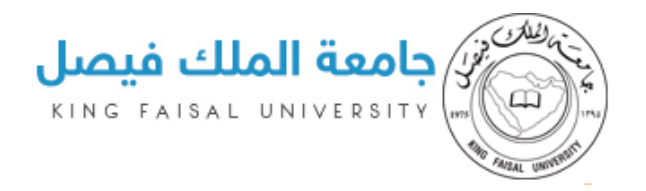

### صحفة تسجيل الدخول

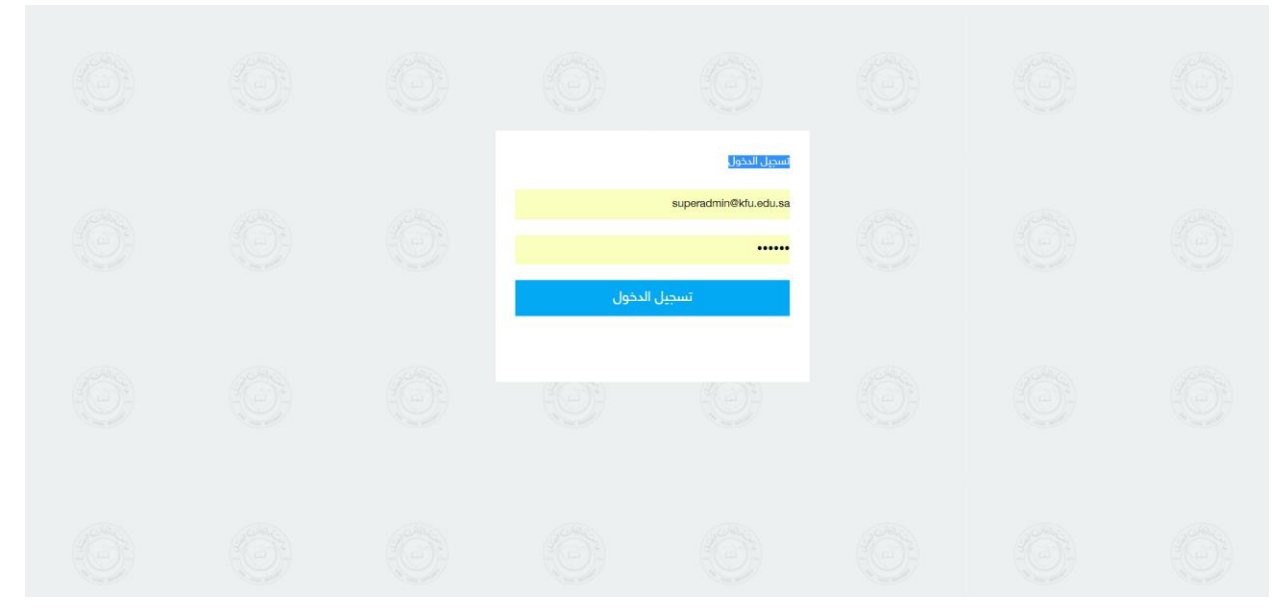

استخدم البريد الإلكتروني والرقم السري لتسجيل الدخول

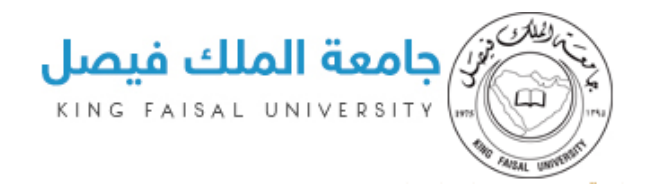

# الصفحة الرئيسية

| یت تجریبی مساعدهٔ 😡 اللغة خروج<br>Wedn                                                        | esday 12/13/2017 | خدماتي<br>my services                     |
|-----------------------------------------------------------------------------------------------|------------------|-------------------------------------------|
| لدراسات العليا                                                                                | بوابة خدمات ا    | (user-ing)<br>يوسف عبداللطيف محمد العفالق |
|                                                                                               | الرئيسية         | لارئيسية                                  |
|                                                                                               |                  | ی الملف الشخصی <                          |
|                                                                                               |                  | دلیل خدمات الطالب 🔹                       |
| جميع الطلبات فيد التنفيذ                                                                      |                  | ۲۰ متابعة الطلبات                         |
| ادرة / طلبات قيد التنفيذ                                                                      | الطلبات الص      |                                           |
| نوع الطلب تاريخ الطلب تاريخ اللنهاء                                                           | رقم الطلب        |                                           |
| لا يوجد طلبات فيد التنفيذ                                                                     |                  |                                           |
|                                                                                               |                  |                                           |
|                                                                                               |                  |                                           |
| يقوق محفوظة لجامعة الملك فيصل سياسة الخصوصية   شروط الإستخدام   مركز الإتصال الموحد: 92002366 | 2017 © جميع الد  |                                           |

- تعرض الصفحة الرئيسية Dashboard لعدد الطلبات المقدمة والطلبات التي قيد التنفيذ وإمكانية معرفة حالة كل طلب والدخول عليه ومعرفة تفاصيله

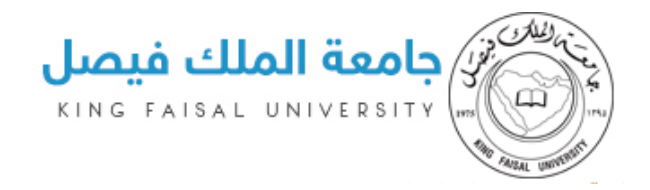

## الملف الشخصي

- يعرض الملف الشخصي للطالب البيانات الشخصية الخاصة به والتي يتم استدعائها من ال Active Directory

| بت تجریبی مساعده 오 اللغة خروج                   |                     |                |                             | Wednesday 12/13/2                       | 017 | خدماتي 📩                                |
|-------------------------------------------------|---------------------|----------------|-----------------------------|-----------------------------------------|-----|-----------------------------------------|
|                                                 |                     |                |                             | ابة خدمات الدراسات العليا               | بو  | user-img<br>يوسف عبداللطيف محمد العفالق |
|                                                 |                     |                |                             | نموذج الطالب                            |     | ி الرئيسية                              |
|                                                 | لا بوجد بنانات      | الطلب          | لا بوجد بنانات              | المشرف                                  |     | ی الملف الشخصی <                        |
|                                                 |                     |                | يوسف عبداللطيف محمد العفالق | الطالب                                  |     | ·<br>ا دلیل خدمات الطالب ·              |
| نقنية المعلومات                                 | كلية علوم الحاسب وت | الكلية         | جامعة الملك فيصل            | الجامعة                                 |     | الطلبات الطلبات الطلبات                 |
|                                                 | 0.000000000         | الدرجة العلمية | علوم الانتاج الحيواني *قديم | القسم                                   |     |                                         |
|                                                 |                     |                | motharwat10@gmail.com       | البريد الالكتروني                       |     |                                         |
|                                                 | 548886644           | رقم الجوال     | 218001202                   | الرقم الاكاديمي                         |     |                                         |
|                                                 |                     |                |                             |                                         |     |                                         |
|                                                 |                     |                |                             |                                         |     |                                         |
|                                                 |                     |                |                             |                                         |     |                                         |
|                                                 |                     |                |                             |                                         |     |                                         |
|                                                 |                     |                |                             |                                         |     |                                         |
| نبروط الإستخدام   مركز الإتصال الموحد: 92002366 | سياسة الخصوصية   ش  |                | يصل                         | 201 © جميع الحقوق محفوظة لجامعة الملك ف | 7   |                                         |

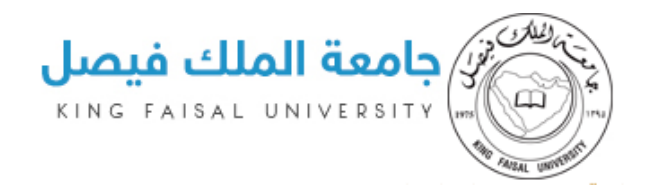

#### صحفة دليل خدمات الطالب

تعرض هذ الصفحة جميع الطلبات التي يمكن ان يقدمها الطالب للمشرف وسنستعرضها بالتفصيل

| بك تجريبی مساعدة 🗣 اللغة خروج Wednesday 12/13/2013                                                                                                    |   | خدماتي<br>my services                    |
|----------------------------------------------------------------------------------------------------|---|------------------------------------------|
| بوابة خدمات الدراسات العليا                                                                                                    |   | user-img)<br>يوسف عبداللطيف محمد العفالق |
|                                                                                                    |   | ி الرئيسية                               |
|                                                                                                    | > | ی<br>کے الملف الشخصی                     |
| طلب أشراف ( مرشد اكاديمي طلب منح فرصة إضافية تمديد فصل دراسي تأجيل الدراسة طلب تقديم مفترح للخطة دفع الرسوم                                                                                        | > | 🛛 دلیل خدمات الطالب                      |
|                                                                                                    | > | ت <sup>ع</sup> متابعة الطلبات            |
|                                                                                                    |   |                                          |
|                                                                                                    |   |                                          |
|                                                                                                    |   |                                          |
|                                                                                                    |   |                                          |
|                                                                                                    |   |                                          |
|                                                                                                    |   |                                          |
|                                                                                                    |   |                                          |
| 2017 © جميع الحفوق محفوظة اجامعة الملك فيصل وعنا الموحد: 92002366 مركز الإتصال الموحد: 92002366 وجميع الحفوق محفوظة الإستخدام مركز الإتصال الموحد: 92002366 وجميع الحفوق محفوظة الجامعة الملك فيصل |   |                                          |

# طلب اشراف (مرشد أكاديمي)

- طلب اشراف : يقوم الطالب من خلاله بأرسال طلب للمشرف من خلال اختيار المشرف من القائمة المنسدلة والتي تحتوى على جميع المرشدين الاكاديميين داخل قسمه والمتاحين حاليا ثم كتابة موضوع البحث وارفاق السيرة الذاتية او أي ملفات أخرى ثم الضغط على زر ارسال

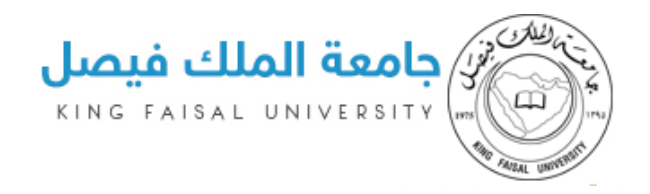

#### - يتطلب هذا الطلب موافقة المرشد الأكاديمي فقط

|                                                                                                    |                                                                                   |   | يوسف عبداللطيف محمد العفالق |
|----------------------------------------------------------------------------------------------------|-----------------------------------------------------------------------------------|---|-----------------------------|
| معلومات الخدمة                                                                                                    | طلب إشراف                                                                         |   | للائيسية 쉾                  |
| ما هه طلب طلب الاشاف؟                                                                                                    | إختيار المشرف                                                                     | > | ی الملف الشخصی<br>&         |
| يجوز للطالب المفصول أكاديمياً بسبب حصوله على ثلاثة                                                                                                    | بنر رفنان مصد الهجهوم ب ملحوطة : يمكنك الاختيار فقط من المشرفين المتاجين بالقائمة | > | 🛛 دليل خدمات الطالب         |
| إنذارات والذي يمكنه بحصوله على 48 نقطة من دراسة<br>12 وحدة دراسية رفع معدله للمعدل التراكمي المطلوب<br>للتخرج في كليته, التقدم بطلب الموافقة على منح فرصة                        | موضوع البحث                                                                       | > | 🛱 متابعة الطلبات            |
| رابعة الكترونيا , ويقوم عميد الكلية باتخاد المرار خلال تلاتة<br>أيام عمل من تاريخ تقديم الطلب عبر البواية الإلكترونية,<br>وإذا لم يبت عميد الكلية في الطلب تمنح الفرصة تلفائياً. | تست. بر مست بر بر جم ال ۲ ه ال ال بر بر جم مست.<br>فنسف                           |   |                             |
| ما هي شروط تقديم طلب الاشراف؟                                                                                                    |                                                                                   |   |                             |
|                                                                                                    |                                                                                   |   |                             |
|                                                                                                    |                                                                                   |   |                             |
|                                                                                                    | ملفات إضافية                                                                      |   |                             |
|                                                                                                    | test.pdf                                                                          |   |                             |
|                                                                                                    | jant jak                                                                          |   |                             |
|                                                                                                    |                                                                                   |   |                             |

- عند الضغط على ارسال تظهر نافذه بها تأكيد الارسال او الإلغاء

| بت تجريبي مساعدة 🖌 اللغة خروج                                                                                                    |                                                                                                    | خدماتي 📩                                 |
|----------------------------------------------------------------------------------------------------|----------------------------------------------------------------------------------------------------|------------------------------------------|
|                                                                                                    | بوابة خدمات الدر<br>مل انت متأكد من المعلومات وتريد تقديم الطلب ؟                                               | user-ing)<br>يوسف عبداللطيف محمد العفالق |
| معلومات الخدمة                                                                                                    | طلب إشراف المسلم المسلم المسلم المسلم المسلم المسلم المسلم المسلم المسلم المسلم المسلم المسلم المسلم المسلم الم | لم الرئيسية                              |
| ما هو طلب طلب الاشراف؟                                                                                                    | إختبار المشرف                                                                                                   | ی الملف الشخصی <                         |
| يجوز للطالب المفصول أكاديمياً بسبب حصوله على ثلاثة<br>إندارات والذي يمكنه بحصوله على 44 نقطة من دراسة<br>10 محمل حصيل الحساب الحساب العملية الم | بندر رفدان محمد الهجهوج + ملحوظة : يمكنك الاختيار فقط من المشرفين المناحين بالفائمة                             | دلیل خدمات الطالب                        |

- يتضح ان الطلب قد تم ارساله وجارى متابعته

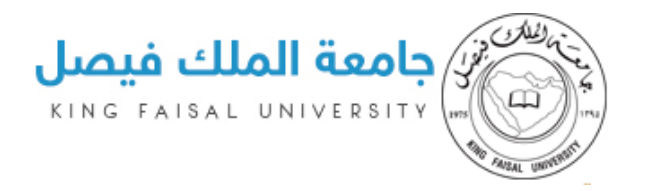

| بث تجريبي مساعدة 🔮 اللغة خروج                                                                                                    | Wednesday 12/13/2017                                                     | خدماتي 👥                    |
|----------------------------------------------------------------------------------------------------|--------------------------------------------------------------------------|-----------------------------|
|                                                                                                    | بوابة خدمات الدراسات العليا                                              | User-img                    |
|                                                                                                    |                                                                          | يوسف عبداللطيف محمد العقالق |
| معلومات الخدمة                                                                                                    | طلب إشراف                                                                | للائيسية                    |
| ما هو طلب طلب الاشراف؟                                                                                                    | تم تقديم طلب إشراف (مرشد أكاديمي)راجع متابعة الطلبات                     | ی الملف الشخصی د            |
| يجوز للطالب المفصول أكاديمياً بسبب حصوله على ثلاثة<br>انزابات والآي بمكنه بحصوله على 48 نقطة من دراسة                                                                                                    | إختبار المشرف                                                            | 🛛 دلیل خدمات الطالب         |
| إحدارات واندي يمحنه بحصونه على 46 نفضه من دراسة<br>12 وحدة دراسية رفع معدله للمعدل التراكمي المطلوب<br>للتخرج في كيليته، التقدم بطلب الموافقة على منح فرصة<br>رابعة الأرتمنياً، مرتمه ممير الألبة بالخلاف القال إخلال بثلاثة | اختار بالقائمة ملحوظة : يمكنك الاختيار فقط من المشرفين المتاجين بالقائمة | ۳ متابعة الطلبات ۲          |
| أيام عمل من تاريخ تقديم الطلب عبر البوابة الإلكترونية.<br>وإذا لم يبت عميد الكلية في الطلب تمنح الفرصة تلقائياً.                                                                                                    | موضوع البحث                                                              |                             |
| ما هي شروط تقديم طلب الاشراف؟                                                                                                    | v.x voman" v Q v A U I B D X v v v                                       |                             |
|                                                                                                    |                                                                          |                             |
|                                                                                                    |                                                                          |                             |
|                                                                                                    |                                                                          |                             |
|                                                                                                    | ملمات إضامية                                                             |                             |
|                                                                                                    |                                                                          |                             |

- يتم بعدها ظهور رسالة تنبيه و تحذير لإرسال الطلب اما يضغط المشرف ارسال او اغلاق وتجاهل وعند الضغط على ارسال تظهر

رسالة تم الارسال بنجاح عندها يكون تم ارسال طلب للقسم التابع له الطالب وهو ما يتم متابعته من خلال نظام مجالس ويمكن للمشرف

متابعة حالة الطلب من خلال الدخول لصفحة متابعة الطلبات والتي سيتم شرحها بالتفصيل لاحقا وفى حالة العودة واختيار نفس الطالب

مرة أخرى سنلاحظ ظهور رسالة تأكيد بانه تم ارسال طلب طي قيد لهذا الطالب من قبل ولم يتم اتخاذ قرار فيها نهائي حتى الان وفي

حالة رفض الطلب يمكن للمشرف ارسال طلب اخر وقتما شاء وفى حالة قبول الطلب فان الطالب يتم انهاء قيده لدى المشرف

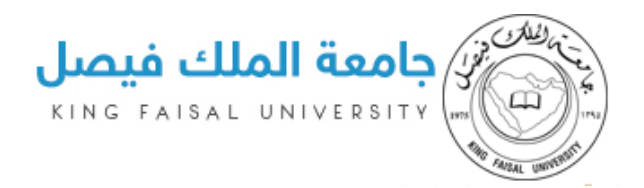

## طلب منح فرصة إضافية

لكى يتمكن الطالب من ارسال طلب منح فرصة إضافية في ماده معينة او مواد معينة فانة يتوجب عليه ان يكون تحت اشراف مشرف أولا على النظام ثم يتوافق الشروط وهى ان يكون لم يتقدم بطلب منح فرصة اضافية مسبقا وان يكون قد حصل على انذار ثان وعند دخوله على الطلب فانه يجد بياناته كامله كما مسجلة في البوابة والمواد التي تم تسجيلها وإمكانية لاختيار من بينها ثم إمكانية كتابة الأسباب وارفاق الملفات المطلوبة ثم الضغط على زر ارسال الطلب لتظهر رسالة تحذير او نافذه بها موافق او ارفض وبالضغط على زر الموافقة فانه يظهر رسالة ارسال الطلب بنجاح ويمكن متابعته حالته من خلال متابعة الطلبات وفى حالة عدم توافق الشروط اللازمة للتقديم فانه تظهر رسالة خطا عدم توافق الشروط كما موضح بالرسم

- يتطلب هذا الطلب موافقة المرشد الأكاديمي ومجلس القسم ومجلس الكلية ومجلس عمادة الدراسات العليا ومسؤول الدراسات العليا داخل النظام

| معلومات الخدمة                                                                                                    |                            |                   | بة اضافية                             | طلب منح فرص    |   | للائيسية            |
|----------------------------------------------------------------------------------------------------|----------------------------|-------------------|---------------------------------------|----------------|---|---------------------|
| ما هو طلب منح فرصة اضافية؟                                                                                                    |                            |                   | تقديم الطلب لعدم توافق الشروط         | عذرا غير مسموح | > | ی الملف الشخصی<br>& |
| يجوز للطالب المفصول أكاديمياً بسبب حصوله على ثلاثة<br>انتخاب التحصي كني المحاطة المحالة المحالة المحالة المحالة المحالة المحالة المحالة المحالة المحالة المحالة المحا            |                            |                   |                                       | معلومات الطالب | > | 🛛 دليل خدمات الطالب |
| إندارات والذي يمحنه بخصونه على 40 نفضه من دراسه<br>12 وحدة دراسية رفع معدله للمعدل التراكمي المطلوب<br>للتخرج في كليته, التقدم بطلب الموافقة على منح فرصة                        | 218001202                  | الرقم الاكاديمي   | يوسف عبداللطيف محمد العفالق           | الاسم بالكامل  | > | ا متابعة الطلبات    |
| رابعة إلكترونيا"، ويقوم عميد الكلية باتخاذ القرار خلال ثلاثة<br>أيام عمل من تاريخ تقديم الطلب عبر البوابة الإلكترونية،<br>واذا لم ببت عميد الكلية في الطلب تمنح الفرصة تلقائياً. | motharwat10@gmail.com      | البريد الالكتروني | كلية علوم الحاسب وتقنية المعلومات     | الكلية         |   |                     |
|                                                                                                    | لا يوجد بيانات             | الدرجة العلمية    | علوم الانتاج الحيواني *قديم           | القسم          |   |                     |
| ما هي شروط تقديم فرصة اضافية؟                                                                                                    |                            |                   |                                       | المقررات       |   |                     |
|                                                                                                    | المقررات التى أرغب إعادتها |                   | ثتارة) الخاصة بالطالب في الترم الحالي | المقررات (المد |   |                     |
|                                                                                                    |                            | *                 |                                       |                |   |                     |
|                                                                                                    |                            | **                |                                       |                |   |                     |
|                                                                                                    |                            | 44                |                                       |                |   |                     |
|                                                                                                    |                            |                   |                                       |                |   |                     |
|                                                                                                    |                            |                   |                                       |                |   |                     |
|                                                                                                    |                            |                   |                                       | ملاحظات اضافية |   |                     |

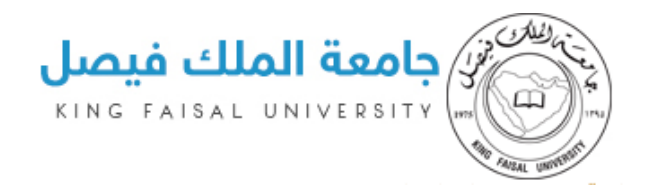

# طلب تمديد فصل دراسي

· هذا الطلب يمكن الطالب من تمديد الدراسة فصل دراسي او فصلين دراسيين وذلك من خلال الصفحة التالية

|                                                                                                    |                       |                   | سات العليا                        | بوابة خدمات الدرا                                 | لق | user-img<br>يوسف عبداللطيف محمد العفا |
|----------------------------------------------------------------------------------------------------|-----------------------|-------------------|-----------------------------------|---------------------------------------------------|----|---------------------------------------|
| معلومات الخدمة                                                                                                    |                       |                   | سل دراسی                          | طلب تمديد فد                                      |    | லி الرئيسية                           |
| ما هو طلب تمدید فضل دراسی ؟                                                                                                    |                       |                   |                                   | معامدات الطالب                                    | >  | ی الملف الشخصی<br>ع                   |
| يجوز للطالب التقدم بطلب تمديد الدراسة قبل نهاية<br>بيجوز للطالب التقدم بطلب تمديد الدراسة قبل نهاية                                                                                                    | 218001202             | الرقم الاكاديمي   | يوسف عبداللطيف محمد العفالق       | الاسم بالكامل                                     | >  | 🛛 دليل خدمات الطالب                   |
| الاسبوع الدول من بدء الدراسه لعميد الكليه عبر البوابه<br>الإلكترونية على ألا تتجاوز مدة التأجيل فصلين دراسيين<br>متتاليين أو ثلاثة فصول دراسية غير متتالية (أما طلاب                                          | motharwat10@gmail.com | البريد الالكتروني | كلية علوم الحاسب وتقنية المعلومات | الكلية                                            | >  | 🅫 متابعة الطلبات                      |
| الكليات التي تطبق نظام السنة فلا يجوز التأجيل لسنتين<br>متتاليتين كما لا يجوز أن تتجاوز مدة التأجيل سنتين غير<br>متتاليتين) كدر أقصر، طراق قائه في الحلميق في طمع،                                            | لا يوجد بيانات        | الدرجة العلمية    | علوم الانتاج الحيواني *قديم       | القسم                                             |    |                                       |
| مسابيتين) حدد المضى طينه بشابه في الجامعة من يصوى<br>قيده بعد ذلك، ويجوز لمجلس الجامعة في حالة الضرورة<br>الاستثناء من ذلك ولا تحتسب مدة التأجيل ضمن المدة                                                    |                       |                   | ین دراسیین                        | تمديد فصل / فصل                                   |    |                                       |
| اللازمة لإنها، متطلبات التخرج . ويقوم عميد الكلية باتخاذ<br>الفرار خلال ثلاثة أيام من تاريخ تمديم الطلب عبر البوابة<br>الإلكترونية وإذا لم يبت عميد الكلية في الطلب خلال<br>المته المحردة بنذذ التأحما . الرا |                       |                   | ى<br>ىيين                         | <ul> <li>فصل دراسر</li> <li>فصلین دراس</li> </ul> |    |                                       |
|                                                                                                    |                       |                   |                                   | سبب التمديد                                       |    |                                       |
| دراسي؟<br>دراسي؟                                                                                                    |                       | ▼x ▼om            | an" 🗸 🗛 🖳 I B                     | * * * *                                           |    |                                       |
|                                                                                                    |                       |                   |                                   |                                                   |    |                                       |
|                                                                                                    |                       |                   |                                   |                                                   |    |                                       |
|                                                                                                    |                       |                   |                                   |                                                   |    |                                       |
|                                                                                                    | l                     |                   |                                   |                                                   |    |                                       |

· يتوجب على الطالب اختيار التمديد لفصل دراسي واحد او فصلين دراسيين ثم كتابة أسباب التمديد واضافة معلومات إضافية ان وجدت ثم الضغط على زر الارسال للطلب ليتم ظهور نافذه بها تأكيد الارسال للطلب اما يضغط موافق او رفض وتجاهل وبعد الضغط على زر الموافقة فانه يظهر بان الطلب قد تم أرساله بشكل ناجح ويمكن متابعته حالته من خلال متابعة الطلبات

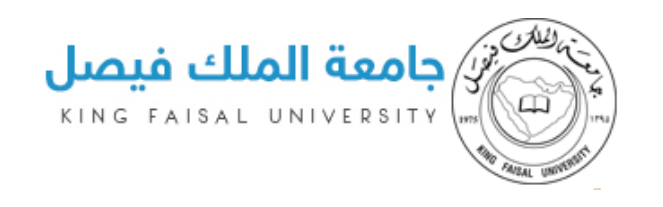

|                                                                                                    |                                                                                                    | راسات العليا                                                                                   | بوابة خدمات الدر                        | الق | user-ing)<br>يوسف عبداللطيف محمد العف |
|----------------------------------------------------------------------------------------------------|----------------------------------------------------------------------------------------------------|------------------------------------------------------------------------------------------------|-----------------------------------------|-----|---------------------------------------|
| معلومات الخدمة                                                                                                    |                                                                                                    | صل دراسی                                                                                       | طلب تمديد ف                             |     | ណ៍ الرئيسية                           |
| ما هو طلب تمدید فصل دراسی ؟                                                                                                    |                                                                                                    |                                                                                                | تم الحفظ بنجاح                          | >   | ی الملف الشخصی                        |
| يجوز للطالب التقدم بطلب تمديد الدراسة قبل نهاية                                                                                                    |                                                                                                    |                                                                                                |                                         | >   | 🗍 دليل خدمات الطالب                   |
| الأسبوع الأول من بدء الدراسة لعميد الكلية عبر البوابة<br>الإلكترونية على ألا تتجاوز مدة التأجيل فصلين دراسيين<br>متتاليين أو ثلاثة فصول دراسية غير متتالية (أما طلاب                                                                                                    | 018001000                                                                                             |                                                                                                | معلومات الطالب                          | >   | 🕫 متابعة الطلبات                      |
| الكيات التي تطبق نظام السنة ملا يجوز التاجيل لستين<br>متاليتين) كما لديوان تتبني تبني غير<br>متناليتين) كحد أفصى طيلة بفائه في الجامعة ثم يطوى<br>فيده بعد ذلك، ويجوز لمجلس الجامعة في حالة الضرورة<br>الاستثنا من مذلك ولا تتحسب مدة التأكيل فسن المدة<br>اللازمة لإنها-متطابات التحرج ، ويقوم عميد الكية بتحاذ<br>وللزمة وتنها-متطابات التحرج ، ويقوم عميد الكية بتحاذ | ترفم الدنيمى z 10001202<br>ت البريد الذلكترونى motharwat100gmail.com<br>الدرجة العلمية لا يوجد بيانات | يوسف عبداللطيف محمد العماني<br>كلية علوم الحاسب وتفنية المعلوما<br>علوم الانتاج الحيواني *قديم | الاسم بالكامل<br>الكلية<br>القسم        |     |                                       |
| البلارم من نماة منهم من برية منيم الملي خير برويه<br>البلارم واذام بيت عمد الكاية في الطلب خلال<br>الفترة المحدد ينفد التأجيل آليا.<br>ما هي شروط تقديم طلب تمديد فصل<br>دراسي؟                                                                                                    |                                                                                                    | <b>ىلىن دراسىين</b><br>ىى<br>اسىين                                                             | تمدید فصل / فص<br>فصل دراند<br>فصلین در |     |                                       |
|                                                                                                    | v.x voman"                                                                                            | • ◊ • A   U I B   □ ₪ >                                                                        | سبب التمديد<br>مج ★ ▼ →   &             |     |                                       |

- وفى حالة الدخول لتقديم طلب اخر فانه يظهر رسالة تفيد بانه لا يجوز تقديم اكثر من طلب في نفس الفصل الدراسي

|                                                                                                    | ة خدمات الدراسات العليا                                                                        | بوا | user-img<br>يوسف عبداللطيف محمد العفالق |
|----------------------------------------------------------------------------------------------------|------------------------------------------------------------------------------------------------|-----|-----------------------------------------|
| معلومات الخدمة                                                                                                    | طلب تمدید فصل دراسی                                                                            |     | ி الرئيسية                              |
|                                                                                                    | ذرا لايمكنك تقديم اكثر من طلب في تفس الفصل الدراسىراجع متابعة الطلبات لمعرفة حالة الطلب السابق | >   | ی الملف الشخصی                          |
| ما هو طلب تمديد فصل دراسي ؟<br>بجمنا الطالب بالتقدم بطلب بتمديد الدياسة قبل تملية                                                                                    |                                                                                                | >   | 🛙 دليل خدمات الطالب                     |
| يجوز معناب المدمر بتصب سنيد المراسة عبر البوابة<br>الأسبوع الأول من بدء الدراسة لعميد الكلية عبر البوابة<br>الإلكترونية على ألا تتجاوز مدة التأجيل فصلين دراسيين     | معاومات الطالب                                                                                 | •   | ا متابعة الطلبات <sup>(14</sup>         |
| مىتاييين او نلابه فصول دراسية غير مىتايية راما طلاب<br>الكليات التي تطبق نظام السنة فلا يجوز التأجيل لسنتين<br>متناليتين كما لا يحوز أن تتحاوز مدة التأحيل سنتين غير | لاسم بالكامل يوسف عبداللطيف محمد العفائق الرقم الاكاديمي 218001202                             |     |                                         |
| متتاليتين) كحد أقصى طيلة بقائه في الجامعة ثم يطوى<br>قيده بعد ذلك، ويجوز لمجلس الجامعة في حالة الضرورة                                                               | لكلية كلية علوم الحاسب وتفنية المعلومات البريد الالكترونى motharwat10@gmail.com                |     |                                         |
| الاستثناء من ذلك ولا تحتسب مدة التأجيل ضمن المدة<br>اللازمة لإنهاء متطلبات التخرج . ويقوم عميد الكلية باتخاذ                                                         | لقسم علوم الانتاج الحيواني *قديم الدرجة العلمية لا يوجد بيانات                                 |     |                                         |
| القرار خلال ثلاثة أيام من تاريخ تقديم الطلب عبر البوابة<br>الإلكترونية وإذا لم يبت عميد الكلية في الطلب خلال<br>الفترة المحددة ينفذ التأجيل آليا.                    | تمدید فصل / فصلین دراسیین                                                                      |     |                                         |
|                                                                                                    | <ul> <li>فصل دراسی</li> <li>فصلین دراسیین</li> </ul>                                           |     |                                         |
| ما هي شروط تقديم طلب  تمديد فصل<br>دراسي؟                                                                                                    |                                                                                                |     |                                         |
|                                                                                                    | سبب التمديد                                                                                    |     |                                         |
|                                                                                                    | ▼.x ▼oman" ▼ () ▼ A   U I B (1) ∞ × ◆ × ◆                                                      |     |                                         |
|                                                                                                    |                                                                                                |     |                                         |
|                                                                                                    |                                                                                                |     |                                         |
|                                                                                                    |                                                                                                |     |                                         |

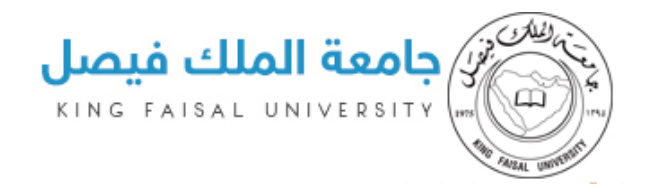

- للتطلب هذا الطلب موافقة المرشد الاكاديمي ومجلس القسم ومجلس الكلية ومجلس عمادة الدراسات العليا ومجلس الجامعة ومسؤول الدراسات العليا داخل النظام

# طلب تأجيل الدراسة

- هذا الطلب يمكن الطالب من تأجيل الدراسة لفصل دراسي او فصلين دراسيين وذلك من خلال الصفحة التالية

| معلومات الخدمة                                                                                                    |                       |                   | راسة                              | طلب تأجيل الد                               |   | សា الرئيسية          |
|----------------------------------------------------------------------------------------------------|-----------------------|-------------------|-----------------------------------|---------------------------------------------|---|----------------------|
|                                                                                                    |                       |                   |                                   |                                             | > | ی الملف الشخصی       |
| ما هو طلب تأجيل فصل دراسي ؟                                                                                                    | 218001202             | الزقم الاكاديمي   | يوسف عبداللطيف محمد العفالق       | اللاسم بالكامل                              | > | 🛙 دليل خدمات الطالب  |
| يجوز للطالب التقدم بطلب تأجيل الدراسة قبل<br>نهاية الأسبوع الأول من بدء الدراسة لعميد<br>الكلية عبر البواية الالكترەنية على ألا تتحاوز مدة     | motharwat10@gmail.com | البريد الالكترونى | كلية علوم الحاسب وتقنية المعلومات | الكلية                                      | > | ا متابعة الطلبات الا |
| التأجيل فصلين دراسيين متتاليين أو ثلاثة<br>فصول دراسية غير متتالية (أما طلاب الكليات<br>التي تطرف نظام البينة فار يجون الأوحل ليبنتين          | لا يوجد بيانات        | الدرجة العلمية    | علوم الانتاج الحيواني *قديم       | القسم                                       |   |                      |
| متتاليتين علمي معلم اسمه سد يبور السبين مسين<br>متتاليتين علم لا يجوز أن تتجاوز مدة التأجيل<br>سنتين غير متتاليتين) كحد أفضي طيلة بقائه في     |                       |                   |                                   | تأجيل الدراسة                               |   |                      |
| الجامعة تم يطوى فيده بعد ذلك، ويجوز<br>لمجلس الجامعة في حالة الضرورة الاستثناء من<br>ذلك ولا تحتسب مدة التأجيل ضمن المدة                       |                       |                   | ت.<br>سیین                        | <ul> <li>فصل دراس<br/>فصلین دران</li> </ul> |   |                      |
| اللازمة لإنهاء متطلبات التخرج . ويقوم عميد<br>الكلية باتخاذ القرار خلال ثلاثة أيام من تاريخ<br>تقديم الطلب عبر البوابة الإلكترونية وإذا لم يبت |                       |                   |                                   | سبب التأجيل                                 |   |                      |
| عميد الكلية في الطلب خلال الفترة المحددة<br>ينفذ التأجيل آليا.                                                                                 |                       | ▼x ▼oma           | an" 🗸 🕹 🔻 A 💆 I B 📋 🗈             | X • * • •                                   |   |                      |
| ما هي شروط تقديم طلب تأجيل                                                                                                    |                       |                   |                                   |                                             |   |                      |
| فصن دراسي :                                                                                                    |                       |                   |                                   |                                             |   |                      |
|                                                                                                    |                       |                   |                                   |                                             |   |                      |
|                                                                                                    |                       |                   |                                   | E al al a la                                |   |                      |
|                                                                                                    |                       |                   |                                   | مساحاصية                                    |   |                      |

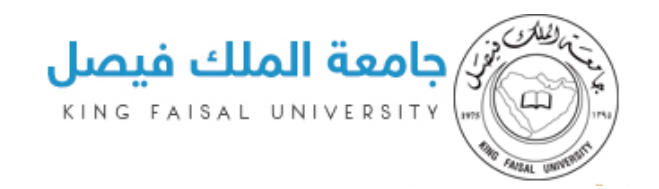

- يقوم الطالب باختيار فصل دراسي او فصلين دراسيين ثم كتابة سبب التأجيل ثم ارفاق الملفات ان وجدت ثم الضغط على زر الارسال لتظهر نافذة تأكيد الارسال او الغاء وتجاهل وعند الضغط على زر الارسال فانه تظهر رسالة تم الارسال بنجاح

|                                                                                                    |                                                                                 |   | يوسف عبداللطيف محمد العفالق |
|----------------------------------------------------------------------------------------------------|---------------------------------------------------------------------------------|---|-----------------------------|
| معلومات الخدمة                                                                                                    | طلب تأجيل الدراسة                                                               |   | லி الرئيسية                 |
|                                                                                                    | م الحفظ بتجاح                                                                   | > | الملف الشخصي                |
| ما هو طلب تأجيل فصل دراسي ؟                                                                                                    |                                                                                 | > | 🛙 دلیل خدمات الطالب         |
| يجوز للطالب التقدم بطلب تأجيل الدراسة قبل<br>نهاية الأسبوع الأول من بدء الدراسة لعميد                                                                                                    | مفلومات الطالب                                                                  | > | ष्य متابعة الطلبات          |
| الكلية عبر البوابة الإلكترونية على ألا تتجاوز مدة<br>التأجيل فصلين دراسيين متتاليين أو ثلاثة                                                                                               | لاسم بالكامل يوسف عبداللطيف محمد العفالق الرقم الاكاديمي 218001202              |   |                             |
| فصول دراسية غير متثالية (اما طلاب الكليات<br>التي تطبق نظام السنة فلا يجوز التأجيل لسنتين<br>حتال حيك مالاب منذ حتا بني حاليًا ما                                                          | لكلية كلية علوم الحاسب وتقنية المعلومات البريد الالكترونى motharwat10@gmail.com |   |                             |
| مسالينين كما لا يجور ان نتجاور مده الناجيل<br>سنتين غير متتاليتين) كحد أقصى طيلة بقائه في<br>الحاممة ثم بطمي قيده بود ذلك، وبحمز                                                           | لقسم علوم الانتاج الحيواني *قديم الدرجة العلمية لا يوجد بيانات                  |   |                             |
| الجامعة لم يعنون ليناه بعد دلعا، وييتور<br>لمجلس الجامعة في حالة الضرورة الاستثناء من<br>ذلك ولا تحتسب مدة التأحيل ضمن المدة                                                               | أحبل الدراسة                                                                    |   |                             |
| اللازمة لإنهاء متطلبات التخرج. ويقوم عميد<br>الكلية باتخاد القرار حلال ثلاثة أيام من تاريخ<br>تقديم الطلب عبر البوابة الإلكترونية وإذا لم يبت<br>عمر الكابة في الطلب حلايا الفائة المحدردة | <ul> <li>فصل دراسی</li> <li>فصلین دراسیین</li> </ul>                            |   |                             |
| سيد الميه في الصب حس السرة المحدة<br>ينفذ التأجيل آليا.                                                                                                    | سبب التأجيل                                                                     |   |                             |
| ما هي شروط تقديم طلب تأجيل<br>فصل دراسي؟                                                                                                    | v.x voman* v Q v A U I B D C % v ≫ v ≪                                          |   |                             |

- وفى حالة الدخول لتقديم طلب اخر فانه يظهر رسالة تفيد بانه لا يجوز تقديم اكثر من طلب في نفس الفصل الدراسي

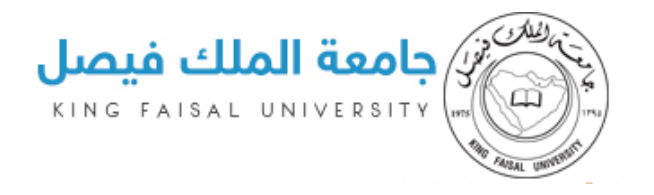

| بت تجريبی مساعدة 🔮 اللغة خروج                                                                                                    | Wednesday 12/13/2017                                                                                                    | خدماتي<br>my services                     |
|----------------------------------------------------------------------------------------------------|----------------------------------------------------------------------------------------------------|-------------------------------------------|
|                                                                                                    | بوابة خدمات الدراسات العليا                                                                                                    | (user-img)<br>يوسف عبداللطيف محمد العفالق |
| معلومات الخدمة                                                                                                    | طلب تأجيل الدراسة                                                                                                    | டு الرئيسية                               |
|                                                                                                    | عذرا لايمكنك تقديم اكثر من طلب في نفس الفصل الدراسيزاجع متابعة الطلبات لمعرفة دانة الطلب السابق                                                                                                    | ی الملف الشخصی <                          |
| ما هو طلب تأجيل فصل دراسي ؟                                                                                                    |                                                                                                    | دلیل خدمات الطالب                         |
| بووز للطالب التقدم بطلب تأجيل الدراسة قبل<br>نواية النسوع اللاول من بدء لدراسة لقبل<br>الكلية عبر اللواية الإلكترونية على الا تتاوز مدة<br>مصول دراسية غبر متاليه أو الثلثة<br>التي تطين نظام السنة ملا يجوز التأجيل لستين<br>متتاليتي كما لا يحوز أن تتحاوز مده التأجيل<br>الجامعة ثم يطوى فيده بعد ذلك، ويحوز<br>الجامعة ثم يطوى فيده بعد ذلك، ويحوز<br>المراحة أدينها منحالة المحرورة الاستثناء من<br>اللازمة إذينها، متطلبات التكرد - ويقوم عميد<br>اللازمة إذينها، متطلبات التكرد - ويقوم عميد<br>اللازمة الإنها، متطلبات التكرد و يوقوم عميد<br>معرد الكليه عرب الواية الإكترونية وإذا لم<br>عميد الكلية في مراحل من المدة<br>معمد الكلية في ماطلبات التكرو - ويقوم عميد<br>معمد الكلية على مراحل الفترة المحددة<br>معمد الكلية على مراحل الفترة المحددة<br>معمد الكلية على مراحل المترة المحددة<br>معمد الكلية على مراحل الفترة المحددة<br>معمد الكلية على الطب عليا الفترة المحددة<br>معمد الكلية على الطب عليا الفترة المحددة<br>معمد الكلية على الطب عليا الفترة المحددة من | معلومات الطالب<br>الاسم بالكامل يوسف عيداللطيف محمد العمالق الرقم الاكاديمي 218001202<br>الكلية كلية علوم الحاسب وتقنية المعلومات البريد الالكتروني motharwat10@gmail.com<br>القسم علوم الانتاج الحيواني "قديم الدرجة العلمية لا يوجد بيانات<br>تأكيل الدراسة<br>• قصل دراسي<br>• قصل دراسي<br>• فصلي دراسيي | <sup>٢٢</sup> متابعة الطلبات <            |

· يتطلب هذا الطلب موافقة المرشد الاكاديمي ومجلس القسم ومجلس الكلية ومجلس عمادة الدراسات العليا ومجلس الجامعة ومسؤول الدراسات العليا داخل النظام

#### طلب تقديم مقترح للخطة البحثية

- هذا الطلب يمكن الطالب من تقديم طلب مقترح خطة بحثية الى القسم التابع له ليمر الطلب داخل نظام مجالس من مجلس لأخر ويمكن متابعته من خلال متابعة الطلبات وعند الدخول على الطلب يجد الطالب المعلومات الشخصية الخاصة به والمخزنة على النظام

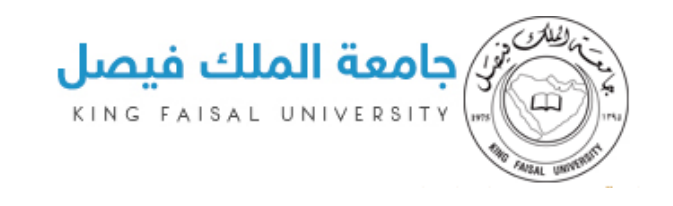

| معلومات الخدمة                                                                                                    |                                         | غترح خطة بحثية                            | طلب تقديم من                         |   | الرئيسية          | ណ          |
|----------------------------------------------------------------------------------------------------|-----------------------------------------|-------------------------------------------|--------------------------------------|---|-------------------|------------|
| ما هو طلب تقديم مقترح الخطة البحثية؟                                                                                                    |                                         |                                           | معلومات الطالب                       | > | الملف الشخصي      | ይ          |
| يجوز للطالب المفصول أكاديمياً بسبب حصوله على ثلاثة                                                                                                    | الرقم الاكاديمي 218001202               | يوسف عبداللطيف محمد العفالق               | الاسم بالكامل                        | > | دليل خدمات الطالب |            |
| إنذارات والذي يمكنه بحصوله على 48 نقطة من دراسة<br>12 وحدة دراسية رفع معدله للمعدل التراكمي المطلوب<br>التخرد في كليته التقدم بطار بالموافقة على مند فيوبة | البريد الالكتروني motharwat10@gmail.com | كلية علوم الحاسب وتقنية المعلومات         | الكلية                               | > | متابعة الطلبات    | <u>⊨</u> ⊐ |
| رابعة إلكترونياً", ويقوم عميد الكلية باتخاذ القرار خلال ثلاثة<br>أيام عمل من تاريخ تقديم الطلب عبر البوابة الإلكترونية,                                    | الدرجة العلمية لا يوجد بيانات           | علوم الانتاج الحيواني *قديم               | القسم                                |   |                   |            |
| وإذا لم يبت عميد الكلية في الطلب تمنح الفرصة تلقائياً.                                                                                                    |                                         |                                           | موضوع البحث                          |   |                   |            |
| ما هي شروط تقديم مقترم الخطة البحثية                                                                                                    |                                         |                                           | قبواوال قوريا                        |   |                   |            |
|                                                                                                    |                                         | ماجستیر<br>م اجتبازها                     | اندرجه انقتمیه<br>عدد الساعات التی ت |   |                   |            |
|                                                                                                    | بندر رفدان محمد الهجهوج                 | ىي (المرشد الاكاديمي)                     | اسم المشرف الرئيب                    |   |                   |            |
|                                                                                                    |                                         |                                           | النموذج المرفق                       |   |                   |            |
|                                                                                                    |                                         | بي الرابط التالي وتعبئته ثم رفعه مرة اخرى | الرجاء تحميل الملف ذ                 |   |                   |            |
|                                                                                                    |                                         |                                           | تحميل المرفق                         |   |                   |            |
|                                                                                                    | ملف بيانات                              |                                           | ملف بیانات                           |   |                   |            |
|                                                                                                    | ارسال إلغاء                             | No file chosen                            |                                      |   |                   |            |
|                                                                                                    |                                         |                                           |                                      |   |                   |            |

يقوم الطالب بتحميل مرفق التقديم الخاص بطلب مقترح الخطة البحثية وتعبئته ثم ارفاقه مره أخرى والضغط على زر ارسال الطلب لتظهر بعدها نافذه بها تأكيد الارسال او الغاء وتجاهل وعند الضغط على زر التأكيد فانه يتضح ارسال بنجاح ويمكن متابعة الطلب من خلال قائمة متابعة الطلبات

|                                                                                                    |                                         |                                          |                      | - |                     |
|----------------------------------------------------------------------------------------------------|-----------------------------------------|------------------------------------------|----------------------|---|---------------------|
| معلومات الخدمة                                                                                                    |                                         | نترح خطة بحثية                           | طلب تقديم مذ         |   | لى الرئيسية         |
| ما هو طلب تقديم مقترح الخطة البحثية؟                                                                                                    |                                         | رح خطة بحثيةراجع متابعة الطلبات          | تم تقديم طلب مقتر    | > | & الملف الشخصي      |
| يجوز للطالب المفصول أكاديمياً بسبب حصوله على ثلاثة                                                                                                    |                                         |                                          |                      | > | 🛛 دلیل خدمات الطالب |
| إنذارات والذي يمكنه بحصوله على 48 نقطة من دراسة<br>12 وحدة دراسية رفع معدله للمعدل التراكمي المطلوب<br>التخيح في كليته التقدم بطلب الممافقة على مند فيصة |                                         |                                          | معلومات الطالب       | > | 🎞 متابعة الطلبات    |
| رابعة إلكترونياً، ويقوم عبد الكلية باتخاذ القرار خلال ثلاثة<br>أله ما حال متقدم الحال من الحالية ما تحاذ القرار محال ثلاثة                               | الرقم الاكاديمي 218001202               | يوسف عبداللطيف محمد العفالق              | الاسم بالكامل        |   |                     |
| ايام عمل من تاريخ تقديم الطلب عبر البوانة الإنجازونية.<br>وإذا لم يبت عميد الكلية في الطلب تمنح الفرصة تلقائياً.                                         | البريد الالكتروني motharwat10@gmail.com | كلية علوم الحاسب وتقنية المعلومات        | الكلية               |   |                     |
| ما هى شروط تقديم مقترد الخطة البحثية                                                                                                    | الدرجة العلمية لا يوجد بيانات           | علوم الانتاج الحيواني "قديم              | القسم                |   |                     |
|                                                                                                    |                                         |                                          | موضوع البحث          |   |                     |
|                                                                                                    |                                         | ماجستير                                  | الدرجة العلمية       |   |                     |
|                                                                                                    |                                         | م اجتيازها                               | عدد الساعات التي تد  |   |                     |
|                                                                                                    | بندر رفدان محمد الهجهوج                 | بي (المرشد الاكاديمي)                    | اسم المشرف الرئيس    |   |                     |
|                                                                                                    |                                         |                                          | النموذج المرفق       |   |                     |
|                                                                                                    |                                         | ي الرابط التالي وتعبئته ثم رفعه مرة اخرى | الرجاء تحميل الملف ف |   |                     |
|                                                                                                    |                                         |                                          | تحميل المرفق         |   |                     |
|                                                                                                    | ملف بیانات                              |                                          | ملف بيانات           |   |                     |

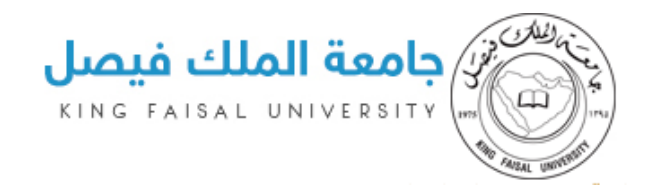

- يتطلب هذا الطلب موافقة مجلس القسم ومجلس الكلية ومجلس عمادة الدراسات العليا ومسؤول الدراسات العليا داخل النظام

#### طلب دفع الرسوم

- هذا الطلب يمكن الطالب من تقديم طلب دفع وسداد الرسوم من خلال الصفحة التالية
- في حالة ان الطالب لم يسجل في أي برنامج او ليس لدية أي معلومات بالصفحة فانه يظهر له نافذه يرجى التوجه الى عمادة الدراسات العليا

| بث تجريبی مساعدة 🖌 اللغة خروج                                                                                                    |                |                                 | العليا                              | يرجى التوجة الى عمادة الدراسات ا                                 | Wednesday 25/03/39      | ý | خدماتر<br>my services                  |
|----------------------------------------------------------------------------------------------------|----------------|---------------------------------|-------------------------------------|------------------------------------------------------------------|-------------------------|---|----------------------------------------|
|                                                                                                    | موافق          |                                 | -                                   |                                                                  | بوابة خدمات الدر        | ق | user-img<br>يوسف عبداللطيف محمد العفال |
| معلومات الخدمة                                                                                                    |                |                                 |                                     | د ساعات ودفع الرسوم                                              | طلب تسجيل <del>عد</del> |   | லி الرئيسية                            |
| ما هو طلب دفع الرسوم؟                                                                                                    |                |                                 |                                     |                                                                  | معلومات الطالب          | > | ی الملف الشخصی                         |
| يجوز للطالب المفصول أكاديمياً بسبب حصوله على ثلاثة                                                                                                    |                | 218001202                       | الرقم الاكاديمي                     | يوسف عبداللطيف محمد العفالق                                      | الاسم بالكامل           | > | 🛛 دلیل خدمات الطالب                    |
| إيدارات والذي يمقديه بمصوله عنى 44 ملمه من دراسه 12<br>وحده دراسية ربيع معدله المعمل التراكمي المطالوب للتكرم<br>في كليته، التقدم بطلب الموافقة على منه مرصة رايمة<br>إلكتروبياً، ويفوم عميد الكلية بالتخال المرار خلال ثلاثة أيام<br>عمل من تاريخ تعيم الطلب عبر اللوابية الإلكتروبية، وإذا لم | motharwat      | :10@gmail.com<br>لا يوجد بيانات | البريد الالكترونى<br>الدرجة العلمية | كلية علوم الحاسب وتقنية المعلومات<br>علوم الانتاج الحيواني *قديم | الكلية<br>القسم         | > | <sup>177</sup> متابعة الطلبات          |
| يبت عميد الكلية في الطلب تمنح الفرصة تلقائياً.                                                                                                    |                |                                 |                                     |                                                                  | معلومات البرنامج        |   |                                        |
| ما هي شروط دفع الرسوم                                                                                                    |                | لا يوجد بيانات                  | سعر الساعة                          | لا يوجد بيانات                                                   | رقم البرنامج            |   |                                        |
|                                                                                                    | لا يوجد بيانات | تسجيل للبرنامج                  | أقصي عدد ساعات                      | لا يوجد بيانات<br>الا يوجد بيانات                                | الرصيد الحالي           |   |                                        |
|                                                                                                    |                | لا يوجد بيانات                  | سبب الحصم                           | لا يوجد بيانات<br>لا يوجد بيانات                                 | حالة الدفع              |   |                                        |
|                                                                                                    |                |                                 |                                     |                                                                  |                         |   |                                        |
|                                                                                                    |                |                                 |                                     |                                                                  |                         |   |                                        |
| الخصوصية   شروط الإستخدام   مركز الإتصال الموحد: 92002366                                                                                                    | سياسة          |                                 |                                     | محفوظة لجامعة الملك فيصل                                         | 2017 © جميع الحقوق      |   |                                        |

- في حالة ان الطالب ليس لدية مشرف فانه يظهر له نافذه يرجى التوجه الى صفحة طلب اشراف مشرف أولا واختيار مشرف ثم العودة للتمكن من دفع الرسوم

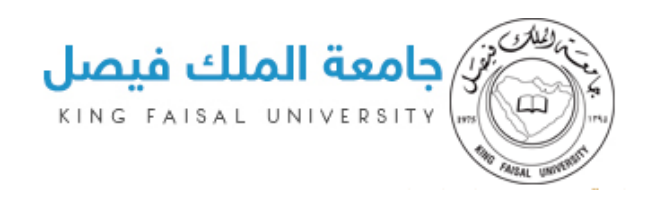

| یث تورتی مساعده ♥ اللغه دروج                                                                                                    | للب اشراف للتمكن من البدء في طلب دفع<br>معن    | یرجی اختیار مشرف اولا وارسال ح<br>الرسوم | dnesday 12/13/2017مارم | my services<br>(ser-ing)<br>ابراهیم محمد علی السالم |
|----------------------------------------------------------------------------------------------------|------------------------------------------------|------------------------------------------|------------------------|-----------------------------------------------------|
| معلومات الخدمة                                                                                                    |                                                |                                          | طلب تسجيل :            | டி الرئيسية                                         |
| ما هو طلب دفع الرسوم؟                                                                                                    |                                                |                                          | معلومات الطالب         | ی الملف الشخصی <                                    |
| يجوز للطالب المفصول أكاديمياً بسبب حصوله على ثلاثة                                                                                                    | الرقم الاكاديمي 214003577                      | ابراهيم محمد علي السالم                  | اللاسم بالكامل         | 🛛 دلیل خدمات الطالب                                 |
| إنذارات والذي يمكنه بحصوله على 48 نقطة من دراسة 12<br>وحدة دراسية رفع معدله للمعدل التراكمي المطلوب للتخرج                                                                     | البريد الالكترونى student.kfu.edu.sa@214003577 | كلية التربية                             | الكلية                 | الطلبات <sup>الع</sup>                              |
| في كليته, التقدم بطلب الموافقة على منح فرصة رابعة<br>الكترونياً", ويقوم عميد الكلية باتخاذ القرار خلال ثلاثة أيام<br>عمل من تاريخ تقديم الطلب عبر البوابة الالكترونية. وإذا لم | الدرجة العلمية لا يوجد بيانات                  | التربية وعلم النفس                       | القسم                  |                                                     |
| يبت عميد الكلية في الطلب تمنَّح الفرصة تلقائياً.                                                                                                    |                                                |                                          | معلومات البرنامج       |                                                     |
| ما هي شروط دفع الرسوم                                                                                                    | سعر الساعة 150                                 | 533432                                   | رقم البرنامج           |                                                     |
|                                                                                                    | أقصي عدد ساعات تسجيل للبرنامج 5                |                                          | الرصيد الحالى          |                                                     |
|                                                                                                    | سبب الخصم لا يوجد بيانات                       |                                          | نسبة الخصم             |                                                     |
|                                                                                                    |                                                | True                                     | حالة الدفع             |                                                     |

- في حالة ان الطالب لدية مرشد أكاديمي ولم يسدد الرسوم أي الحالة مازالت False فانه يظهر له الصفحة التالية

| معلومات الخدمة                                                                                                    |                              |                             | دد ساعات ودفع الرسوم        | طلب تسجيل ء        |   | ជា الرئيسية         |
|----------------------------------------------------------------------------------------------------|------------------------------|-----------------------------|-----------------------------|--------------------|---|---------------------|
| ما هم طلب دفع النسوم؟                                                                                                    |                              |                             |                             | معلومات الطالب     | > | ی الملف الشخصی      |
| يجوز للطالب المفصول أكاديمياً بسبب حصوله على ثلاثة                                                                                                    | 216000302                    | الرقم الاكاديمي             | خليل إبراهيم عيسى الذكرالله | الاسم بالكامل      | > | 🛛 دليل خدمات الطالب |
| إنذارات والذي يمكنه بحصوله على 48 نقطة من دراسة<br>12 وحدة دراسية رفع معدله للمعدل التراكم , المطلمب                                                                         | student.kfu.edu.sa@216000302 | البريد الالكترونى           | كلية التربية                | الكلية             |   | tillelläsite 🏛      |
| للتخرج في كليته، ألتقدم بطلب الموافقة على منح فرصة<br>رابعة إلكترونياً، ويقوم عميد الكلية باتخاذ القرار خلال ثلاثة<br>أيام عمل من تابيح تقديم الطلب عبر اليماية الالكترونية. | لا يوجد بيانات               | الدرجة العلمية              | علوم الانتاج الحيواني *قديم | القسم              | - | المتبعة العليات     |
| وإذا لم يبت عميد الكلية في الطلب تمنح الفرصة تلقائياً.                                                                                                    |                              |                             |                             | معلومات البرنامج   |   |                     |
| ما هي شروط دفع الرسوم                                                                                                    | 550                          | سعر الساعة                  | 533716                      | رقم البرنامج       |   |                     |
|                                                                                                    | سجيل للبرنامج 🛛 23           | أقصي عدد ساعات تب           | 0                           | الرصيد الحالى      |   |                     |
|                                                                                                    | لا يوجد بيانات               | سبب الخصم                   | 0                           | نسبة الخصم         |   |                     |
|                                                                                                    |                              |                             | False                       | حالة الدفع         |   |                     |
|                                                                                                    |                              |                             |                             | معلومات الطلب      |   |                     |
|                                                                                                    | ریال سعودی                   | قيمة المبلغ<br>المطلوب دفعه | تسجيلها                     | عدد الساعات المراد |   |                     |
|                                                                                                    | ملف بيانات                   |                             |                             | ملف بيانات         |   |                     |
|                                                                                                    | ارسال إلغاء                  |                             |                             |                    |   |                     |

- يقوم الطالب بتسجيل عدد الساعات ويقوم البرنامج تلقائيا بحساب المبلغ المطلوب دفعة مع مراعاة رصيد الطالب الحالي لدى الجامعة في حالة عدم تجاوز المبلغ فانه يبقى على الرصيد المتبقي في النظام

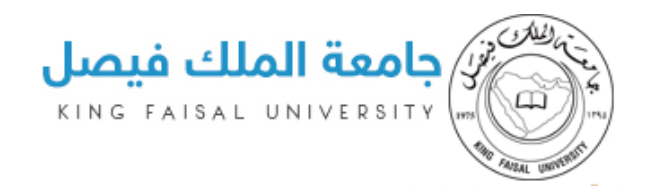

ثم يقوم بإرفاق فاتورة دفع الرسوم أي صورة الايصال ثم الضغط على زر ارسال الطلب لتظهر بعدها نافذه تأكيد الطلب او الغاء التنفيذ وعند الضغط على زر التأكيد يرسل الطلب بنجاح لمسؤول الإدارة الاليه في النظام

|                                                                                                    |                     |                  |                                     |                                      |                      |   | خليل إبراهيم عيسى الذكرالله |
|----------------------------------------------------------------------------------------------------|---------------------|------------------|-------------------------------------|--------------------------------------|----------------------|---|-----------------------------|
| معلومات الخدمة                                                                                                    |                     |                  | الرسوم                              | طلب تسجيل عدد ساعات ودفع             | طلب تسجيل :          |   | லி الرئيسية                 |
| Consultation dia and a                                                                                                    |                     |                  | م الطلب ؟                           | هل انت متأكد من المعلومات وتريد تقدي | معلومات الطالب       | > | لا الملف الشخصي             |
| ما هو تعنب دينغ الرسوم :<br>يجوز للطالب المفصول أكاديمياً بسبب حصوله على ثلاثة                                                                                                    |                     |                  |                                     | نعم إغلاق                            | الاسم بالكامل        | > | 🛙 دليل خدمات الطالب         |
| إنذارات والذي يمكنه بحصوله على 48 نقطة من دراسة<br>12 وحدة دراسية رفع معدله للمعدل التراكمي المطلوب<br>للتخرح في كليته. التقدم بطلب الموافقة على منح فرصة                           | student.kfu.edu.sa@ |                  | البريد الالكتروني<br>الديدة العامية | كلية التربية                         | الكلية               | > | ۳ متابعة الطلبات            |
| رابعة الكترونياً , ويقوم عميد الكلية باتخاذ القرار خلال ثلاثة<br>أيام عمل من تاريخ تقديم الطلب عبر البوابة الإلكترونية ,<br>ماذا لمحت من الكلية في الطلب المنتخفية العلم المحت العل |                     | لا يوبد بيان     | الدرجة العسية                       | عوم الالتابع الفيوالي الفيم          |                      |   |                             |
| وردا لم يبت عميد الخلية في الطلب بمنح الفرضة بنقانيا.                                                                                                    |                     |                  |                                     |                                      | معلومات البرنامج     |   |                             |
| ما هي شروط دفع الرسوم                                                                                                    |                     | 550              | سعر الساعة                          | 533716                               | رقم البرنامج         |   |                             |
|                                                                                                    |                     | ، تسجيل للبرنامج | أقصي عدد ساعات                      |                                      | الرصيد الحالى        |   |                             |
|                                                                                                    |                     | لا يوجد بيانات   | سبب الخصم                           |                                      | نسبة الخصم           |   |                             |
|                                                                                                    |                     |                  |                                     | False                                | حالة الدفع           |   |                             |
|                                                                                                    |                     |                  |                                     |                                      | معلومات الطلب        |   |                             |
|                                                                                                    | ریال سعودی          | 5500             | قيمة المبلغ<br>المطلوب دفعه         | سجيلها 10                            | عدد الساعات المراد ت |   |                             |
|                                                                                                    | ملف بیانات          |                  |                                     |                                      | ملف بیانات           |   |                             |
|                                                                                                    | ارسال إلغاء         |                  |                                     |                                      |                      |   |                             |

- للمكن متابعة الطلب من خلال قائمة متابعة الطلبات في النظام وهذا الطلب يمر بمسؤول المراجعة المالية فقط في النظام

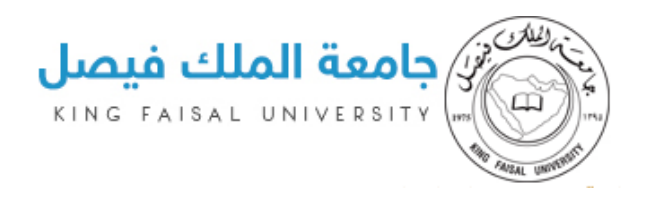

|                                                                                                    |                              |                   | سات العليا                     | بوابة خدمات الدرار |   | user-img<br>خلیل إبراهیم عیسی الذکرالله |
|----------------------------------------------------------------------------------------------------|------------------------------|-------------------|--------------------------------|--------------------|---|-----------------------------------------|
| معلومات الخدمة                                                                                                    |                              |                   | دد ساعات ودفع الرسوم           | طلب تسجيل ع        |   | الرئيسية                                |
| San ullante ullana la                                                                                                    |                              |                   | رسوم من قبلراجع متابعة الطلبات | تم تقديم طلب دفع   | > | ، الملف الشخصي                          |
| ة هو تعتب دينغ الرسوم :<br>يجوز للطالب المفصول أكاديمياً بسبب حصوله على ثلاثة                                                                             |                              |                   |                                | معلومات الطالب     | > | دليل خدمات الطالب                       |
| إنذارات والذي يمكنه بحصوله على 48 نقطة من دراسة<br>12 وحدة دراسية رفع معدله للمعدل التراكمي المطلوب<br>للتخرج في كليته، التقدم بطلب الموافقة على منح فرصة | 216000302                    | الرقم الاكاديمي   | خليل إبراهيم عيسى الذكرالله    | الاسم بالكامل      | > | متابعة الطلبات                          |
| رابعة إلكترونيا", ويقوم عميد الكلية باتخاذ القرار خلال ثلاثة<br>أيام عمل من تاريخ تقديم الطلب عبر البوابة الإلكترونية,                                    | student.kfu.edu.sa@216000302 | البريد الالكتروني | كلية التربية                   | الكلية             |   |                                         |
| وإذا لم يبت عميد الكلية في الطلب تمنح الفرصة تلقائيا.                                                                                                    | لا يوجد بيانات               | الدرجة العلمية    | علوم الانتاج الحيواني *قديم    | القسم              |   |                                         |
| ما هي شروط دفع الرسوم                                                                                                    |                              |                   |                                | معلومات البرنامج   |   |                                         |
|                                                                                                    | 550                          | سعر الساعة        | 533716                         | رقم البرنامج       |   |                                         |
|                                                                                                    | ىچىل للېرنامچ 23             | أقصي عدد ساعات تس | 0                              | الرصيد الحالى      |   |                                         |
|                                                                                                    | لا يوجد بيانات               | سبب الخصم         | 0                              | نسبة الخصم         |   |                                         |
|                                                                                                    |                              |                   | False                          | حالة الدفع         |   |                                         |
|                                                                                                    |                              |                   |                                |                    |   |                                         |
|                                                                                                    |                              |                   |                                |                    |   |                                         |
| صوصية   شروط الإستخدام   مركز الإتصال الموحد: 2002366                                                                                                    | سياسة الذ                    |                   | , محفوظة لجامعة الملك فيصل     | 2017 © جميع الحقوق |   |                                         |

- · في حالة قبول الطلب فانه يتم فتح باب التسجيل للطالب في المواد في نظام بانر وفى حالة الرفض فان المسؤول يبدى سبب الرفض ويقوم الطالب بإرسال طلب مرة أخرى له
  - في حالة ان الطالب لدية رصيد كافي او انه قام بالتسديد من قبل فان الصفحة تظهر حالته بانه تم
     التسديد من قبل اى الحال أصبحت True وعليه يتوجه مباشرة لتسجيل المواد داخل نظام بانر

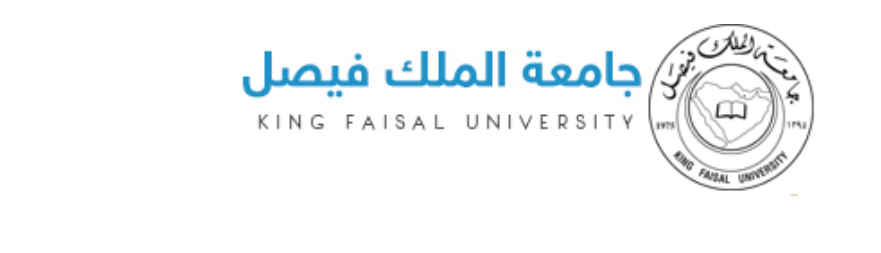

| بت تجريبي مساعدة 오 اللغة خروج                                                                                                    |                              |                   | М                              | /ednesday 12/13/2017 |   | خدماتی my services                         |
|----------------------------------------------------------------------------------------------------|------------------------------|-------------------|--------------------------------|----------------------|---|--------------------------------------------|
|                                                                                                    |                              |                   | سات العليا                     | بوابة خدمات الدراء   | ų | user-img<br>معتز غازي هجهوج الوبيري الشمري |
| معلومات الخدمة                                                                                                    |                              |                   | دد ساعات ودفع الرسوم           | طلب تسجيل عد         |   | 🕅 الرئيسية                                 |
| ما هو طلب دفع الرسوم؟                                                                                                    |                              |                   |                                | معلومات الطالب       | > | ی الملف الشخصی                             |
| يجوز للطالب المفصول أكاديمياً بسبب حصوله على ثلاثة                                                                                                    | 216003980                    | الرقم الاكاديمي   | معتز غازي هجهوج الوبيري الشمري | اللاسم بالكامل       | > | 🛛 دلیل خدمات الطالب                        |
| إنذارات والذي يمكنه بحصوله على 48 نقطة من دراسة 12<br>وحدة دراسية رفع معدله للمعدل التراكمي المطلوب للتخرج<br>في كليته التقدير بوالي الروافقة على مند فرصة بلوة                 | student.kfu.edu.sa@216003980 | البريد الالكتروني | كلية التربية                   | الكلية               | > | ا متابعة الطلبات                           |
| لتي حييته, انشدم بخليب المواقفة على منح مرضه رابعة<br>إلكترونياً , ويقوم عميد الكلية باتخاذ القرار خلال ثلاثة أيام<br>عمل من تاريخ تقديم الطلب عبر البوابة الإلكترونية, وإذا لم | لا يوجد بيانات               | الدرجة العلمية    | التربية وعلم النفس             | القسم                |   |                                            |
| يبت عميد الكلية في الطلب تمنح الفرصة تلقائياً.                                                                                                    |                              |                   |                                | معلومات البرنامج     |   |                                            |
| ما هي شروط دفع الرسوم                                                                                                    | 150                          | سعر الساعة        | 786273                         | رقم البرنامج         |   |                                            |
|                                                                                                    | سجيل للبرنامج 10             | أقصي عدد ساعات ت  | 1500                           | الرصيد الحالى        |   |                                            |
|                                                                                                    | لا يوجد بيانات               | سبب الخصم         | 0                              | نسبة الخصم           |   |                                            |
|                                                                                                    |                              |                   | True                           | حالة الدفع           |   |                                            |
|                                                                                                    |                              |                   |                                |                      |   |                                            |
|                                                                                                    |                              |                   |                                |                      |   |                                            |

- في حالة ان الطالب قام بالتسجيل في نفس الفصل الدراسي مسبقا فان النظام يوضح انه تم التسديد من قبل والتسديد التالي في الترم التالي
- في حالة ان الطالب لم يسجل عدد ساعات او سعر الساعة مازال صفر فان النظام يخبره بالتوجه الى بوابة الدراسات العليا
  - يمكن للطالب متابعة طلبة من خلال متابعة الطلبات وسنقوم بشرحها بالتفصيل لاحقا

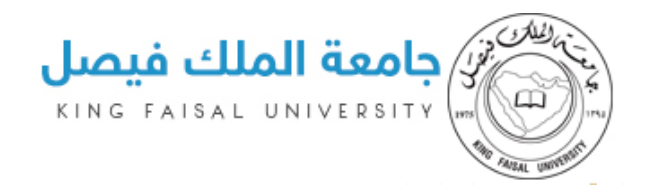

#### متابعة الطلبات

هذه الصفحة تتيح للطالب متابعة الطلبات التي أرسلها من خلال النظام وتوضيح حالتها والى اين وصلت والقرار الذي تم اتخاذه من قبل كل مجلس وكما موضح بالرسم التالي فانه يمكنه البحث من خلال رقم الطلب او الفترة الزمنية المرسل فيها الطلب او تاريخ تنفيذ و تاريخ انهاء الطلب وحالة كل مهمة وحالة الطلب ونوع الطلب المرسل

| خروج | 😒 اللغة | بٽتجريبي مساعدة 🖌 اللغة 🖌 Wednesday 12/13/2017 |             |                       |                           |                      |   | خدماتي my services                      |
|------|---------|------------------------------------------------|-------------|-----------------------|---------------------------|----------------------|---|-----------------------------------------|
|      |         |                                                |             |                       | ت العليا                  | بوابة خدمات الدراسان |   | user-ing<br>يوسف عبداللطيف محمد العفالق |
|      |         |                                                |             |                       |                           | متابعة طلباتي        |   | لم الرئيسية                             |
|      |         |                                                |             |                       |                           | بحث                  | > | ی الملف الشخصی                          |
|      | Ŧ       |                                                | اختر        | نوع الطلب             |                           | رقم الطلب            | > | 🛛 دلیل خدمات الطالب                     |
|      |         | ا إلى                                          | من          | تاريخ التنفيذ         | من 🗐 إلى                  | تاريخ الطلب          | > | 🖰 متابعة الطلبات                        |
|      |         |                                                |             | Ŧ                     | اختر                      | حالة الطلب           |   |                                         |
|      |         |                                                |             |                       |                           | بحث                  |   |                                         |
|      |         | تاريخ الإنهاء                                  | حالة الطلب  | تاريخ الطلب           | نوع الطلب                 | رقم الطلب            |   |                                         |
|      |         | 08:06:26 12/13/2017 م                          | مقبول       | 07:59:32 12/13/2017 م | طلب اشراف                 | 2045                 |   |                                         |
|      |         |                                                | تحت الاجراء | o 08:28:43 12/13/2017 | تمدید فصل دراسی           | 2047                 |   |                                         |
|      |         |                                                | تحت الاجراء | 08:32:51 12/13/2017 م | تاجيل الدراسة             | 2048                 |   |                                         |
|      |         |                                                | تحت الاجراء | ρ 08:43:07 12/13/2017 | تقديم مقترح الخطة البحثية | 2049                 |   |                                         |

- ولمعرفة تفاصيل كل طلب يمكن الضغط على رقم الطلب لينتقل لصفحة بها تفاصيل الطلب كاملة وعلى اليسار نجد رسم توضيحي كل قرار والى اين وصل الطلب كما هو موضح بالرسم التالي

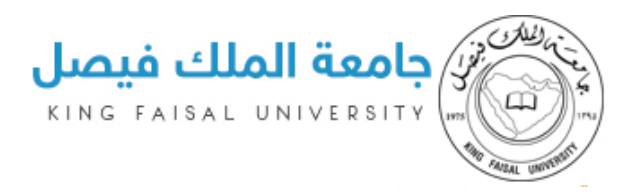

|                                   |                       |                   | عالجة                             | 🛛 الطلب قيد الم     |   | សិ الرئيسية         |
|-----------------------------------|-----------------------|-------------------|-----------------------------------|---------------------|---|---------------------|
|                                   | تحت اللاجراء          | حالة الطلب        | تاجيل الدراسة                     | نوع الطلب           | > | ی الملف الشخصی<br>& |
| مراحل المواقفة على الصلب          |                       |                   | 08:32:51 12/13/2017 م             | تاريخ الاضافة       | > | 🛙 دليل خدمات الطالب |
| المسرف                            |                       |                   |                                   | معلومات الطالب      | > | Pa متابعة الطلبات   |
|                                   | 218001202             | الرقم الاكاديمي   | يوسف عبداللطيف محمد العفالق       | الاسم بالكامل       |   |                     |
|                                   | motharwat10@gmail.com | البريد الالكتروني | كلية علوم الحاسب وتقنية المعلومات | الكلية              |   |                     |
| مجلس الكلية انتظار                | 0.000000000           | الدرجة العلمية    | علوم الانتاج الحيواني "قديم       | القسم               |   |                     |
| مجلس العمادة انتظار               |                       |                   |                                   | مدة تأجيل الدراسة   |   |                     |
|                                   |                       |                   |                                   | فصل واحد            |   |                     |
| مجلس الجامعة ا <mark>نتظار</mark> |                       |                   |                                   | سبب التأجيل         |   |                     |
|                                   |                       |                   |                                   | فتسف                |   |                     |
| مسؤول الدراسات العليا             |                       |                   | تحميل المرفق                      | المرفقات            |   |                     |
|                                   |                       |                   | ت                                 | الملاحظات / التوصيا |   |                     |
|                                   |                       |                   |                                   | الملاحظات           |   |                     |

### حالة الموافقة على الطلب / رفضه

عند الدخول على الطلب لمعرفة تفاصيله كاملة من خلال الجدول والضغط على رقم الطلب فان الطالب
 يجد على الجانب الاخر حالة كل مهمة على حدى أي حالة كل قرار من القرارات على حده وفى الأعلى يتضح
 حالة الطلب كليا

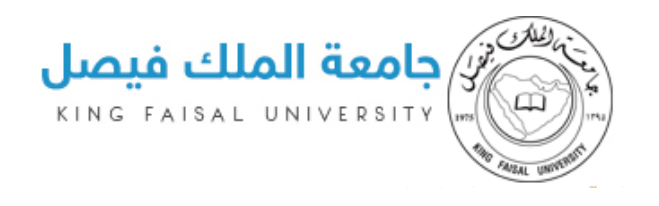

|                                                                                                    |                                                   |                                                    | معالجة                                                                                                    | • الطلب قيد الد                                                                                                |        | ி الرئيسية                                                    |
|----------------------------------------------------------------------------------------------------|---------------------------------------------------|----------------------------------------------------|----------------------------------------------------------------------------------------------------|----------------------------------------------------------------------------------------------------|--------|---------------------------------------------------------------|
| مراحل الموافقة على الطلب                                                                                                    | تحت اللجراء                                       | حالة الطلب                                         | تمدید فصل دراسی                                                                                                    | نوع الطلب                                                                                                    | >      | <u>گ</u> الملف الشخصی                                         |
| المشرف انتظار                                                                                                    |                                                   |                                                    | 08:28:43 12/13/2017 م                                                                                                    | تاريخ الاضافة                                                                                                  | >      | 🛛 دليل خدمات الطالب                                           |
|                                                                                                    |                                                   |                                                    |                                                                                                    | معلومات الطالب                                                                                                 | >      | ا متابعة الطلبات                                              |
| مجلس القسم <mark>انتظار</mark>                                                                                               | 218001202                                         | الرقم الاكاديمي                                    | يوسف عبداللطيف محمد العفالق                                                                                                    | الاسم بالكامل                                                                                                  |        |                                                               |
|                                                                                                    | motharwat10@gmail.com                             | البريد الالكترونى                                  | كلية علوم الحاسب وتقنية المعلومات                                                                                                    | الكلية                                                                                                    |        |                                                               |
| مجلس الكلية <mark>انتظار</mark>                                                                                              | 0.000000000                                       | الدرجة العلمية                                     | علوم الانتاج الحيواني *قديم                                                                                                    | القسم                                                                                                    |        |                                                               |
| مجلس العمادة الت <mark>ظار</mark>                                                                                            |                                                   |                                                    | ن دراسيين                                                                                                    | تمديد فصل / فصلي                                                                                               |        |                                                               |
|                                                                                                    |                                                   |                                                    |                                                                                                    | فصل واحد                                                                                                    |        |                                                               |
| مجلس الجامعة انتظار                                                                                                    |                                                   |                                                    |                                                                                                    | سبب التمديد                                                                                                    |        |                                                               |
|                                                                                                    |                                                   |                                                    |                                                                                                    | فثسف                                                                                                    |        |                                                               |
| مسؤول الدراسات العليا <mark>انتظار</mark>                                                                                    |                                                   |                                                    |                                                                                                    |                                                                                                    |        |                                                               |
|                                                                                                    |                                                   |                                                    |                                                                                                    | ملاحظات اضافية                                                                                                 |        |                                                               |
|                                                                                                    |                                                   |                                                    |                                                                                                    | ممق                                                                                                    |        |                                                               |
| مراحل الموافقة على الطلب<br>المشرف الموافقة على العلام<br>مجلس القسم التعليم<br>مجلس العمادة التعليم<br>مجلس الجامعة التعليم | 218001202<br>motharwat10@gmail.com<br>0.000000000 | لان التقليب<br>البريد الالكتروني<br>الدرجة العلمية | معيد عمل درسي<br>م 88:28.43 12/13/2017<br>يوسف عبداللطيف محمد العقالق<br>كلية علوم الحاسب وتقنية المعلومات<br>علوم الانتاج الحيواني "قديم<br><b>ن دراسيين</b> | تريج التعلي<br>تاريخ الاضافة<br>الاسم بالكامل<br>الكلية<br>القسم<br>فصل واحد<br>متسف<br>مشهف<br>ملاحظات اضافية | ><br>> | <ul> <li>دلیل خدمات الطالب</li> <li>متابعة الطلبات</li> </ul> |

#### مساعدة

عند دخول الطالب على البوابة يجد مرفق مساعدة اعلى الشاشة مرفق به دليل خدمات لاستخدام الموقع يمكنه الاطلاع عليه لمعرفة مهامه داخل النظام وكيفية استخدامه

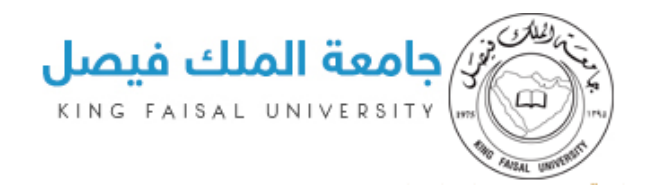

# اللغة الإنجليزية

- البوابة تدعم اللغتين العربية والإنجليزية وإمكانية تسجيل خروج المستخدم للنظام كما موضح بالرسم

| خدماتي 👥                                       | Wednesday 12/13/2017                                              | Live Demo help 😌 Language Logout                     |                              |
|------------------------------------------------|-------------------------------------------------------------------|------------------------------------------------------|------------------------------|
| ربيعة (ser-img)<br>يوسف عبداللطيف محمد العفالق | Portal of Graduate Studies Services                               |                                                      |                              |
| ெ Main Page                                    | OThe Request is processing                                        |                                                      |                              |
|                                                | تمدید فصل دراسی Request Type<br>Adding Data 12/13/2017 8:98:43 PM | تحت اللجراء Request Status                           | Approval stages              |
| Student Service Catalog >                      | Student Information                                               |                                                      | انتظار المشرف                |
| F <sup>24</sup> Follow up Requests >           | يوسف عبداللطيف محمد العفالق<br>كلية علوم الحاسب وتقنية المعلومات  | Academic No 218001202<br>Email motharwat10@gmail.com | انتظار مجلس للقسم            |
|                                                | علوم الانتاح الحيواني "قديم Department                            | Degree 0.000000000                                   | انتظار مجلس الكلية           |
|                                                | Postponement of 1 / 2 Semesters<br>فصل واحد                       |                                                      | انتظار مجلس العمادة          |
|                                                | Postponement Reason                                               |                                                      | انتظار مجلس الجامعة          |
|                                                | Additional Notes                                                  |                                                      | التظار مسؤول الدراسات العليا |